Calculator Guide.

- 1. Open the SHOTS tab See figure 1
- 2. Enter host club's Slope and Par Ratings
- 3. Open TEAM tab
- 4. Enter TEAM data See Figure 2
- 5. Ensure no red ERROR message See Figure 3.
  - a. If ERROR then Sum GA of second above pair is greater than the above pair which is not permitted.

## Figure 1

### 

Rating 18 8 12 3 14 6 10 1 16 5 11 2 15 7 13 4 17 9

This index only applies when players start from the 1st Tee.

|   | Match 1       |                                          |                |
|---|---------------|------------------------------------------|----------------|
| 1 | Bill Smith 1  | 8                                        |                |
|   | Mary Brown 1  |                                          | 1              |
|   | Jim Curtain 1 | 4, 8, 12, 16                             | 1              |
|   | Jan White 1   | 2, 3, 4, 6, 7, 8, 10, 11, 12, 14, 16, 18 | 1              |
|   | Match 2       |                                          |                |
| 4 | Bill Smith 2  |                                          |                |
| 2 | Mary Brown 2  |                                          |                |
|   | Jim Curtain 2 | 8, 12                                    | 1              |
|   | Jan White 2   | 2, 4, 6, 7, 8, 10, 11, 12, 14, 16, 18    | 1              |
|   | Match 3       |                                          | 1              |
| 3 | Bill Smith 3  |                                          | 1              |
|   | Mary Brown 3  |                                          |                |
|   | Jim Curtain 3 | 2, 4, 6, 8, 10, 12, 14, 16               |                |
|   | Jan White 3   | 2, 4, 6, 8, 10, 12, 14, 16, 18           |                |
|   | Match 4       |                                          |                |
|   | Bill Smith 4  |                                          |                |
|   | Mary Brown 4  |                                          |                |
| 4 | Jim Curtain 4 | 4, 6, 8, 10, 12, 16                      |                |
|   | Jan White 4   | 4, 6, 8, 10, 12, 16                      |                |
|   | Match 5       |                                          |                |
| - | Bill Smith 5  | 8                                        |                |
| 5 | Mary Brown 5  |                                          |                |
| 3 | Jim Curtain 5 | 4, 6, 8, 10, 12, 14, 16                  |                |
|   | Jan White 5   | 2, 4, 6, 8, 10, 12, 14, 16               | 1 <u>www.g</u> |
|   | Reserve Match | 2 Click h                                |                |
|   | Bill Smith 6  | 4, 8, 12, 16                             | S Facility     |
| ь | Mary Brown 6  | 4, 8, 12, 16                             | 4 Click o      |
| R | Jim Curtain 6 | 4, 8, 12, 16                             | 5 Click v      |
|   | Jan White 6   |                                          | 6 Find Pa      |

| M | Men's Slope Rating    | 120 |
|---|-----------------------|-----|
|   | Men's Scratch Rating  | 70  |
|   | Men's Par             | 69  |
| 0 | Women's Slope Rating  | 131 |
|   | Women's Scratch Ratin | 71  |
|   | Women's Par           | 72  |
|   |                       |     |

Rating Constant 113

#### 1 www.golf.org.au/courseratings

2 Click here to search Australian course ratings

3 Facility Name" = Host Golf Club

4 Click on the "Find a Golf Facility" button (large green button)

5 Click view facility (below)

E Find Par & Scratch ratings for playing tees

# Figure 2

|                                                                                                    | GOLF NSW     |                                  |       |            |      | M                                                                                                    | etropolit | an M   | Yed                                                                                                    |               |             |       |             |       | Han<br>Mal<br>mix<br>mix | . Socrotar)<br>bilo 041467<br>odponnant<br>odponnant | :: Bruco Cartor<br>2397<br>@qmail.com<br>.com |                                                                                                    |      |  |
|----------------------------------------------------------------------------------------------------|--------------|----------------------------------|-------|------------|------|----------------------------------------------------------------------------------------------------|-----------|--------|----------------------------------------------------------------------------------------------------|---------------|-------------|-------|-------------|-------|--------------------------|------------------------------------------------------|-----------------------------------------------|----------------------------------------------------------------------------------------------------|------|--|
|                                                                                                    |              | 2023 Mixed Pennant Match Results |       |            |      |                                                                                                    |           |        |                                                                                                    |               |             |       |             |       |                          | <image/>                                             |                                               |                                                                                                    |      |  |
|                                                                                                    |              | DIV                              | PL    | AYED       | AT   |                                                                                                    |           |        |                                                                                                    | GOLF CLU DATE |             |       |             |       |                          |                                                      |                                               |                                                                                                    |      |  |
|                                                                                                    |              |                                  | 30LF  | CLUB       | (НОМ | I                                                                                                    |           |        |                                                                                                    |               |             | 30LF  | CLUB        | (AVA  |                          |                                                      |                                               |                                                                                                    |      |  |
|                                                                                                    | PLAYERS      | GOLFLINK                         | GA    | hcp<br>Day | DIF  | adj<br>Dif                                                                                                    | Sum<br>GA | RESU   | L.                                                                                                    | PLAYERS       | GOLFLINK    | GA    | hcp<br>Day  | DIF   | adj<br>Dif               | Sum<br>GA                                            | RESUL<br>T                                    |                                                                                                    |      |  |
|                                                                                                    | Bill Smith 1 | 2E+09                            | 1.1   | 2          | 1    | 1                                                                                                    | 33        |        |                                                                                                    |               |             |       |             |       |                          |                                                      |                                               |                                                                                                    |      |  |
| 0                                                                                                    | Mary Brown 1 | 2E+09                            | 2.2   | 1          | 0    | 0                                                                                                    | 0.0       |        | 0                                                                                                    | Jan White 1   | 2E+09       | 15.0  | 15          | 14    | 11                       | 20.0                                                 |                                               |                                                                                                    |      |  |
| 0                                                                                                    | Bill Smith 2 | 2E+09                            | 3.3   | 4          | 0    | )   0   Jim Curtain 2   2E+09   5.0   6   2   2     )   0   7.7   Im Curtain 2   2E+09   16.1   16   12   9   21.1 |           |        |                                                                                                    |               |             |       |             |       |                          |                                                      |                                               |                                                                                                    |      |  |
| 2 0                                                                                                    | Mary Brown 2 | 2E+09                            | 4.4   | 4          | 0    | 0                                                                                                    | 7.7       |        |                                                                                                    |               | 7           | 0     | Jan White 2 | 2E+09 | 16.1                     | 16                                                   | 12                                            | 9                                                                                                    | 21.1 |  |
| 6                                                                                                    | Bill Smith 3 | 2E+09                            | 5.5   | 6          | 0    | 0                                                                                                    |           |        | _<br>] @                                                                                                    | Jim Curtain 3 | 2E+09       | 15.0  | 16          | 10    | 8                        |                                                      |                                               |                                                                                                    |      |  |
| 30                                                                                                    | Mary Brown 3 | 2E+09                            | 6.6   | 6          | 0    | 0                                                                                                    | 12.1      |        | 0                                                                                                    | Jan White 3   | 2E+09       | 16.0  | 16          | 10    | 8                        | 31.0                                                 |                                               |                                                                                                    |      |  |
|                                                                                                    | Bill Smith 4 | 2E+09                            | 77    | 9          |      | <br>_ n                                                                                                    |           |        | _<br>  _                                                                                                    | Jim Curtain 4 | 2E+09       | 16.0  | 17          | 8     | 6                        |                                                      |                                               |                                                                                                    |      |  |
| 4 0                                                                                                    | Mary Brown 4 | 2E+09                            | 8.8   | 9          | 0    | 0                                                                                                    | 16.5      | - 16.5 |                                                                                                    | 0             | Jan White 4 | 2E+09 | 17.0        | 17    | 8                        | 6                                                    | 33.0                                          | Image: Present intervelopment intervelopment inter |      |  |
|                                                                                                    | DIR-N-F      | 25.00                            |       | 44         |      |                                                                                                    |           |        |                                                                                                    |               | 25.00       | 10.0  | 40          |       |                          |                                                      |                                               |                                                                                                    |      |  |
| 5                                                                                                    | Dill Smith S | 2010                             | 3.3   | 10         | '    |                                                                                                    | 20.0      |        | Image: Second system Jim Curtain 4 2E+09 16.0 17 8 6   Jan White 4 2E+09 17.0 17 8 6   Jim Curtain 5 2E+09 18.0 19 9 7   Jan White 5 2E+09 19.0 20 10 8 |               |             |       |             |       |                          |                                                      |                                               |                                                                                                    |      |  |
| Ŭ                                                                                                    | Mary Drown 5 | 2E+03                            | 10.1  |            | 0    | _ <u> </u>                                                                                                    |           |        | _                                                                                                    | Jan white 5   | 20+03       | 19.0  | 20          | 0     | <u> </u>                 |                                                      |                                               |                                                                                                    |      |  |
| в <sup>©</sup>                                                                                              | Bill Smith 6 | 2E+09                            | 11.2  | 12         | 5    | 4                                                                                                    | 23.5      |        | ۳                                                                                                    | Jim Curtain 6 | 2E+09       | 11.0  | 12          | 5     | 4                        | 18.0                                                 |                                               |                                                                                                    |      |  |
| 0                                                                                                    | Mary Brown 6 | 2E+09                            | 12.3  | 12         | 5    | 4                                                                                                    |           |        | 0                                                                                                    | Jan White 6   | 2E+09       | 7.0   | 7           | 0     | 0                        |                                                      |                                               |                                                                                                    |      |  |
|                                                                                                    |              |                                  |       |            |      |                                                                                                    |           |        |                                                                                                    |               |             |       |             |       |                          |                                                      |                                               |                                                                                                    |      |  |
|                                                                                                    |              |                                  | olf C | lub ¥o     |      |                                                                                                    | latche    | es t   |                                                                                                    | with          |             |       | Golf        | Club  | vinnin                   | ng the l                                             | Reserve Mate                                  |                                                                                                    |      |  |
| iolf Club woiatches twithwithGolf Club winning the l<br>Signature of Team Captain Signature of Team Captain |              |                                  |       |            |      |                                                                                                    |           |        |                                                                                                    |               |             |       |             |       |                          |                                                      |                                               |                                                                                                    |      |  |
|                                                                                                    |              |                                  |       |            |      |                                                                                                    |           |        |                                                                                                    |               |             |       |             |       |                          |                                                      |                                               |                                                                                                    |      |  |

sult sheet should be completed then signed by the Captains of both teams. Please then scan the sheet and send to mixedpennant@gmail.com as soon as possible after the completion of the

# Figure 3

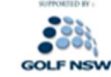

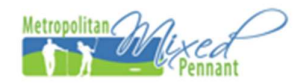

-----

Han, Socrotary: Bruco Cartor Mabilo 0414672397 mixodponnant@amail.cam mixodponnant.cam

### 2023 Mixed Pennant Match Results

DIV PLAYED AT

GOLF CLU DATE

30LF CLUB (HOM)

30LF CLUB (AVA'

|     | PLAYERS                   | GOLFLINK | GA   | hcp<br>Day | DIF | adj<br>Dif | Sum<br>GA | RESUL<br>T |      | PLAYERS                      | golflink | GA   | HCP<br>Day | DIF | adj<br>Dif | Sum<br>GA  | RESUL<br>T |
|-----|---------------------------|----------|------|------------|-----|------------|-----------|------------|------|------------------------------|----------|------|------------|-----|------------|------------|------------|
| . 🛛 | Bill Smith 1              | 2E+09    | 1.1  | 2          | 1   | 1          | 22        |            | ۵    | Jim Curtain 1                | 2E+09    | 5.0  | 6          | 5   | 4          | 20.0       |            |
| 0   | Mary Brown 1              | 2E+09    | 2.2  | 1          | 0   | 0          | 3.3       |            | 0    | Jan White 1                  | 2E+09    | 15.0 | 15         | 14  | 11         | 20.0       |            |
| ۵   | Bill Smith 2              | 2E+09    | 3.3  | 4          | 0   | 0          |           |            | ۲    | Jim Curtain 2                | 2E+09    | 5.0  | 6          | 2   | 2          |            |            |
| 2 0 | Mary Brown 2              | 2E+09    | 4.4  | 4          | 0   | 0          |           |            | 0    | Jan White 2                  | 2E+09    | 16.1 | 16         | 12  | 9          | 21.1       |            |
| ۵   | Bill Smith 3              | 2E+09    | 5.5  | 6          | 0   | 0          | 10.1      |            | ۲    | Jim Curtain 3                | 2E+09    | 15.0 | 16         | 10  | 8          | 21.0       |            |
| 30  | Mary Brown 3              | 2E+09    | 6.6  | 6          | 0   | 0          | 12.1      |            | 0    | Jan White 3                  | 2E+09    | 16.0 | 16         | 10  | 8          | 31.0       |            |
| ۵   | Bill Smith 4              | 2E+09    | 2.7  | 4          | 0   | 0          | 44.5      |            | ۲    | Jim Curtain 4                | 2E+09    | 16.0 | 17         | 13  | 10         |            |            |
| 4 0 | Mary Brown 4              | 2E+09    | 8.8  | 9          | 5   | 4          | 11.5      |            | 0    | Jan White 4                  | 2E+09    | 17.0 | 17         | 13  | 10         | 33.0       |            |
| •   | Bill Smith 5              | 2E+09    | 9.9  | 11         | 1   | 1          | ERROR     |            | ٢    | Jim Curtain 5                | 2E+09    | 18.0 | 19         | 9   | 7          |            |            |
| ° 0 | Mary Brown 5              | 2E+09    | 10.1 | 10         | 0   | 0          | 20.0      |            | 0    | Jan White 5                  | 2E+09    | 14.0 | 14         | 4   | 3          | 32.0       |            |
| ۵   | Bill Smith 6              | 2E+09    | 11.2 | 12         | 5   | 4          |           |            | ٢    | Jim Curtain 6                | 2E+09    | 11.0 | 12         | 5   | 4          | ERROR      |            |
| R 👔 | Mary Brown 6              | 2E+09    | 12.3 | 12         | 5   | 4          | 23.5      |            | 0    | Jan White 6                  | 2E+09    | 7.0  | 7          | 0   | 0          | 18.0       |            |
|     |                           |          |      |            |     |            |           |            |      |                              |          |      |            |     |            |            |            |
|     | iolf Club voiatches tvith |          |      |            |     |            |           |            | with | Golf Club vinning the Reserv |          |      |            |     |            | leserve Ma |            |

Signature of Team Captain

-----

Signature of Team Captain

ult sheet should be completed then signed by the Captains of both teams. Please then scan the sheet and send to mixedpennant@gmail.com as soon as possible after the completion of the